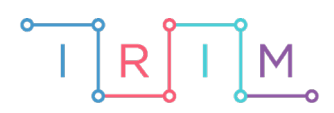

IRIM - Institut za razvoj i inovativnost mladih

## micro:bit u nastavi

# Prikaz velikih i malih slova

0

## RAZREDNA NASTAVA

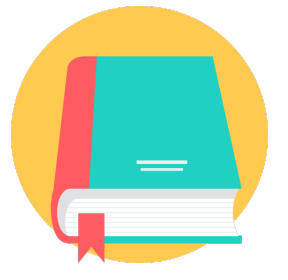

## HRVATSKI JEZIK

### -O Prikaz velikih i malih slova

Izradite program pomoću kojeg će se na micro:bitu prikazivati velika i mala slova slučajnim odabirom.

Ovu lekciju možete pronaći na edukacijskom portalu Izradi! na poveznici: <u>https://bit.ly/mala-velika-slova</u>.

#### -O Korištenje s učenicima

| Predmet                   | Hrvatski jezik                                                                                                    |  |  |
|---------------------------|----------------------------------------------------------------------------------------------------|--|--|
| Razred                    | 1., osnovna škola                                                                                                    |  |  |
| Polugodište               | 1.                                                                                                    |  |  |
| Odgojno-obrazovni ishodi  | <ul> <li>A. 1. 3 Učenik čita tekstove primjerene početnomu opismenjavanju i obilježjima jezičnoga razvoja.</li> <li>A. 1. 4 Učenik piše školskim formalnim pismom slova, riječi i kratke rečenice u skladu s jezičnim razvojem.</li> </ul> |  |  |
| Ideja i izrada materijala | Marica Jurec                                                                                                    |  |  |

#### O Opis programa

Pritiskom na tipku A prikazuje se slučajno odabrano veliko slovo. Pritiskom na tipku B prikazuje se slučajno odabrano malo slovo.

Program se izrađuje u MakeCode editoru kojem možete pristupiti preko poveznice: <u>https://makecode.microbit.org/</u>.

#### • Izrada programa

#### 1. korak

Pritiskom tipke A na micro:bitu želite da se prikaže nasumično odabrano veliko slovo iz znakovnog niza **SLOVA**. U kategoriji **Variables** odaberite opciju **Make a variable** te kreirajte dvije varijable: **text** i **SLOVA**. Varijablu **SLOVA** postavite na znakovni niz abecede velikih tiskanih slova, bez razmaka između (bez č, ć, đ, dž, lj, nj, š, ž).

Varijablu **text** postavite na neki nasumično odabran znak iz znakovnog niza **SLOVA** pomoću naredbe **char from SLOVA at** iz kategorije **Text**. Nasumičan odabir ćete postići naredbom iz kategorije **Math** - **pick random** od 0 (pozicija početnog znaka) do duljina cijelog znakovnog niza umanjena za 1 (pozicija zadnjeg znaka). Naredbom **show string text** prikazat će se veliko slovo spremljeno u varijabli **text**.

| on button          | A 🔻 pres                | ssed        |               |             |        |           |         |      |
|--------------------|-------------------------|-------------|---------------|-------------|--------|-----------|---------|------|
| set SI             | LOVA 🔻 to               | " ABCDEFGHI | JKLMNOPRSTUVZ |             |        |           |         |      |
| set t              | ext 🕶 to                | char from   | SLOVA 🔻 at    | pick random | 0 to ( | length of | SLOVA - | -• 1 |
| show st<br>pause ( | ring text<br>ms) 1000 - |             |               |             |        |           |         |      |
| clear s            | creen                   |             |               |             |        |           |         |      |

#### 2. korak

Pritiskom tipke B na micro:bitu želite da se prikaže nasumično odabrano malo slovo iz znakovnog niza **SLOVA**. Varijablu **SLOVA** postavite na znakovni niz abecede malih tiskanih slova, bez razmaka između (bez č, ć, đ, dž, lj, nj, š, ž).

Varijablu **text** postavite na neki nasumično odabran znak iz znakovnog niza **SLOVA** pomoću naredbe **char from SLOVA at** iz kategorije **Text**. Nasumičan odabir ćete postići naredbom iz kategorije **Math** - **pick random** od 0 (pozicija početnog znaka) do duljina cijelog znakovnog niza umanjena za 1 (pozicija zadnjeg znaka). Naredbom **show string text** prikazat će se malo slovo spremljeno u varijabli **text**.

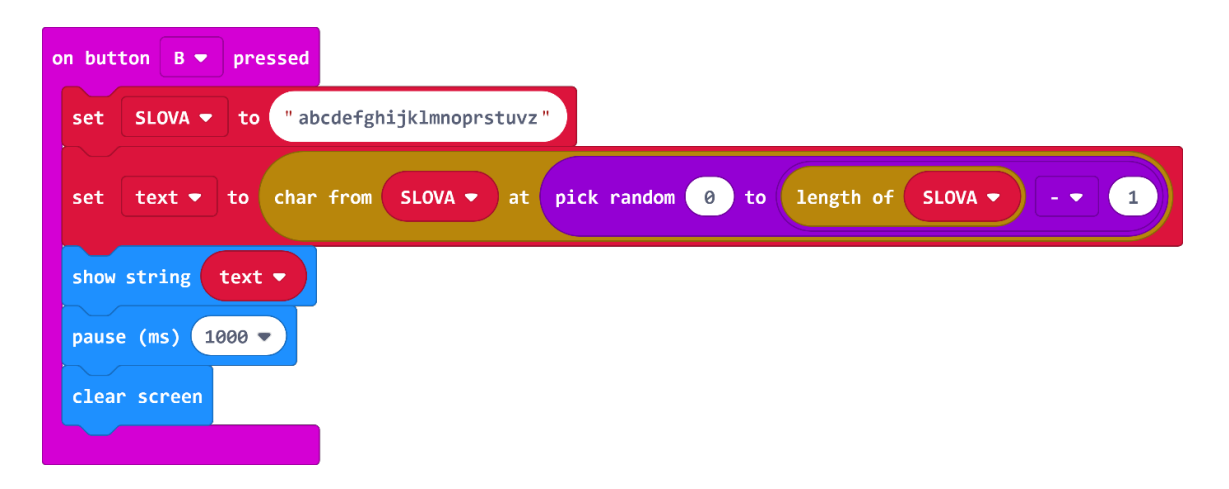

#### Gotov program

| on button A 🔻 pressed                                                       |
|-----------------------------------------------------------------------------|
| set SLOVA - to "ABCDEFGHIJKLMNOPRSTUVZ"                                     |
| set text 🕶 to char from SLOVA 🕶 at pick random 0 to length of SLOVA 🕶 – 🗨 1 |
| show string text -                                                          |
| pause (ms) 1000 -                                                           |
| clear screen                                                                |
|                                                                             |
| on button B 🔻 pressed                                                       |
| set SLOVA ▼ to "abcdefghijklmnoprstuvz"                                     |
| set text - to char from SLOVA - at pick random 0 to length of SLOVA 1       |
| show string text •                                                          |
| pause (ms) 1000 -                                                           |
| clear screen                                                                |
|                                                                             |